# Cvičení č. 6 – Interaktivní/ dynamická mapy IZGARD

# ÚKOLY:

- naučit se pracovat a využívat interaktivní mapy <u>mapového serveru IZGARD</u> <u>, zvládnout typové úlohy</u> – zobrazit legendu, zobrazit názvy ulic, adresní body, chráněná území, změřit vzdálenost, zobrazit souřadnice bodu (umět vysvětlit viz. učivo kartografie)
- 2. **Pro vybraný region** (a pomocí printsceen uložte do protokolu) Zobrazit mapu:
  - a. topografickou mapu podle databáze TM
  - b. topografickou mapu podle databáze DMU 25

### c. <u>ortofotomapu</u>

Protokol bude obsahovat:

- o titulní stranu
- zadání cvičení (komplet, tj. úkol 1 + 2)
- o řešení a postup práce
- vysledky: 3 \* obrázek map 2a., b., c., stačí pouze ve formě "Print screen"
- Uložit pod příjmením a číslem protokolu na IS, odevzdávána do 11.11.
  2008

#### Poznámky, ukázky

#### www adresa

| název                          | www adresa                                    |
|--------------------------------|-----------------------------------------------|
| IZGARD, internetový zobrazovač | http://izgard.cenia.cz/ceniaizgard/uvod.php   |
| geografických armádních dat    |                                               |
| Vlastní atlas                  | Kliknout na "digitální atlas CR" v levém menu |

Obrázky s popisem viz níže.

Obr. 1, úvodní strana

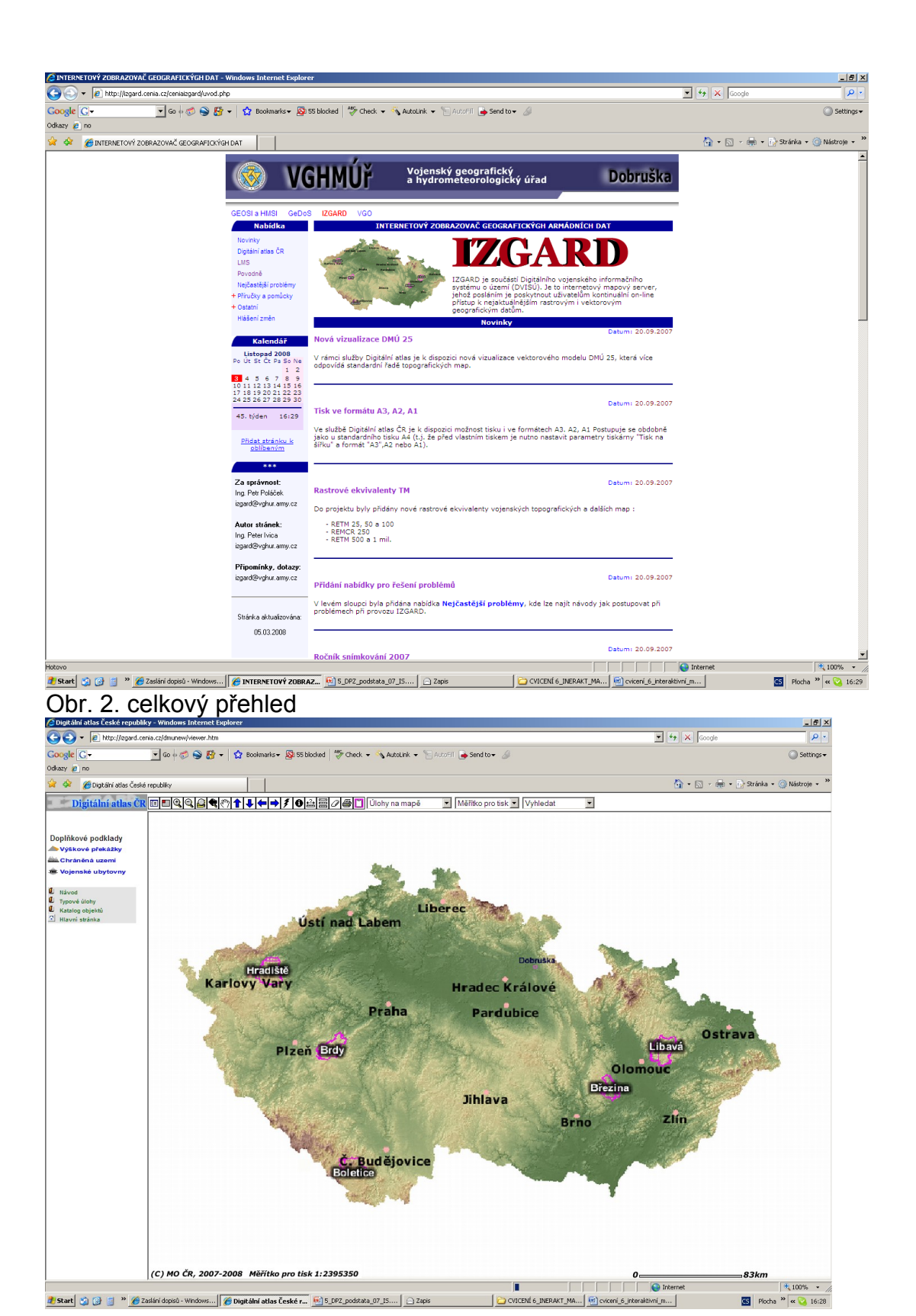

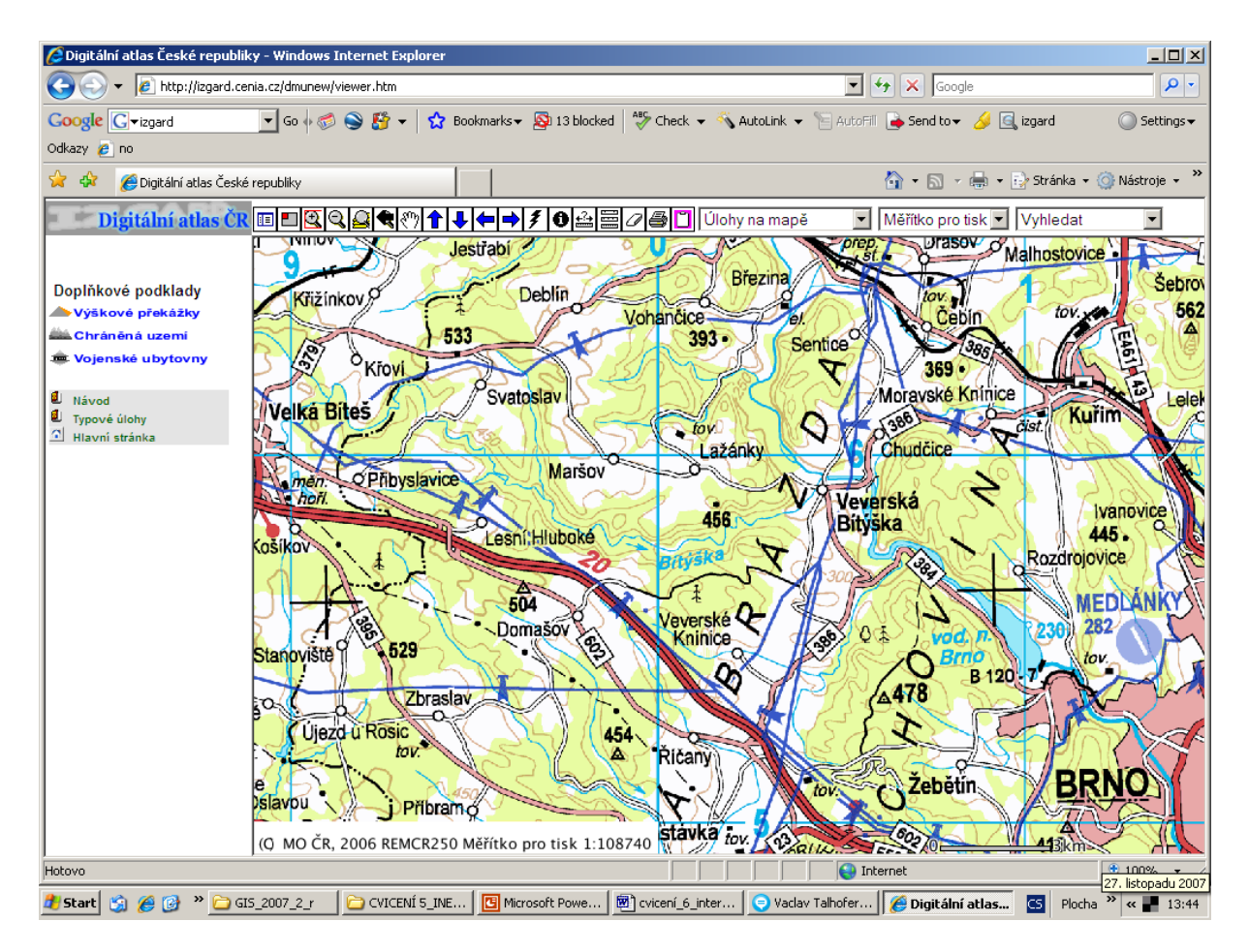

## Obr.3 Topog- mapa v měřítku cca 1: 100 000

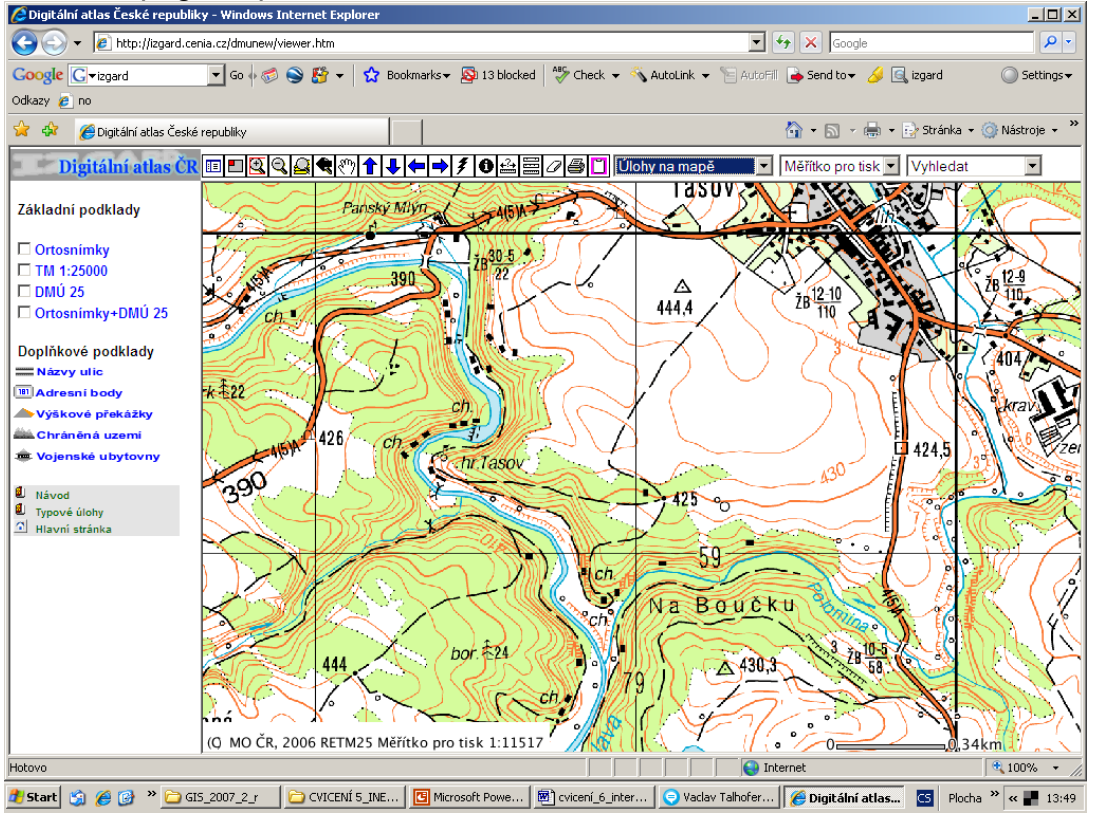

Obr. 4, podrobnější mapa s možností výběru datových podkladů – (tm) 1:25 000, DMÚ 25, ortofotomapa

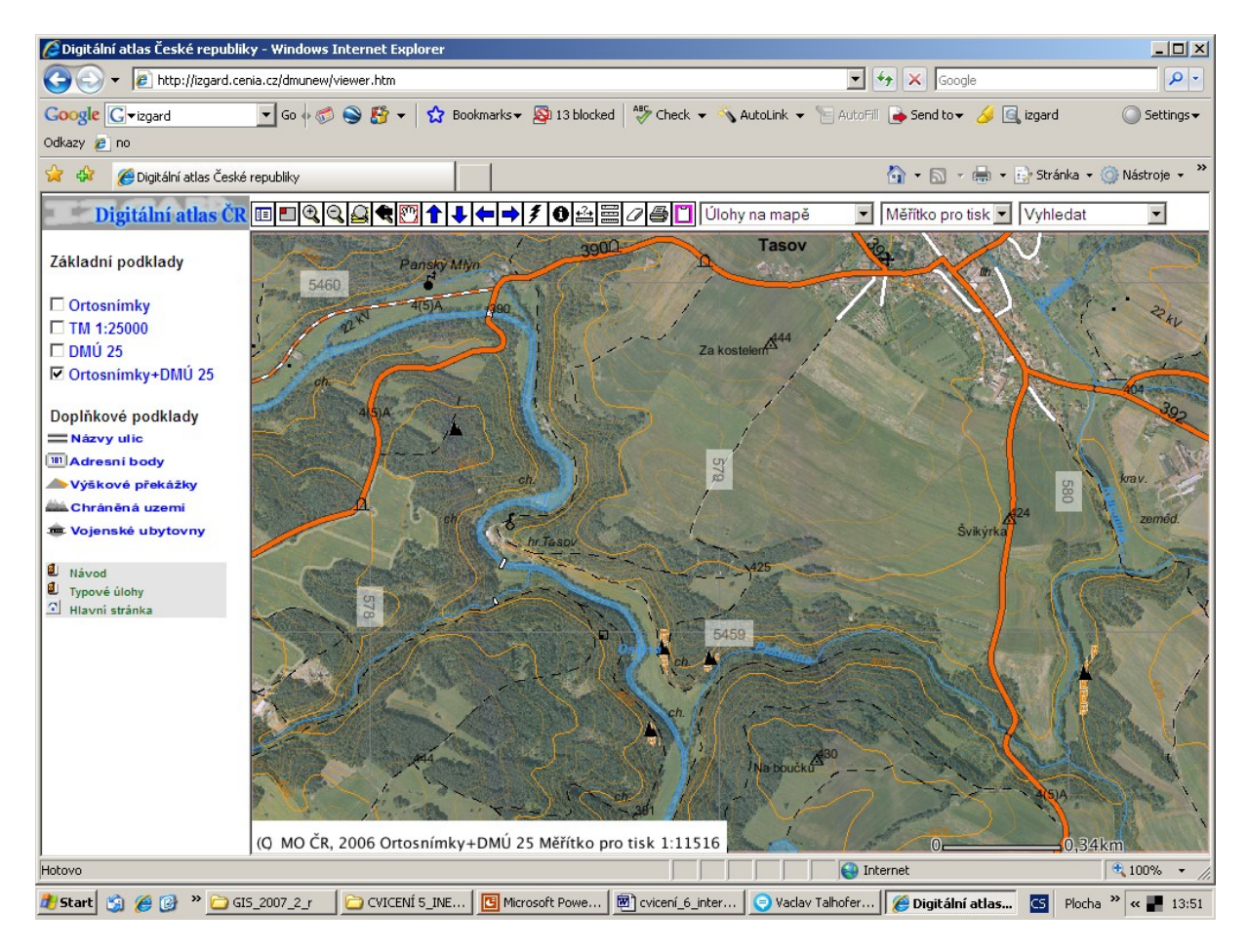

Obr. 5 Ortofoto spolu s DMÚ 25

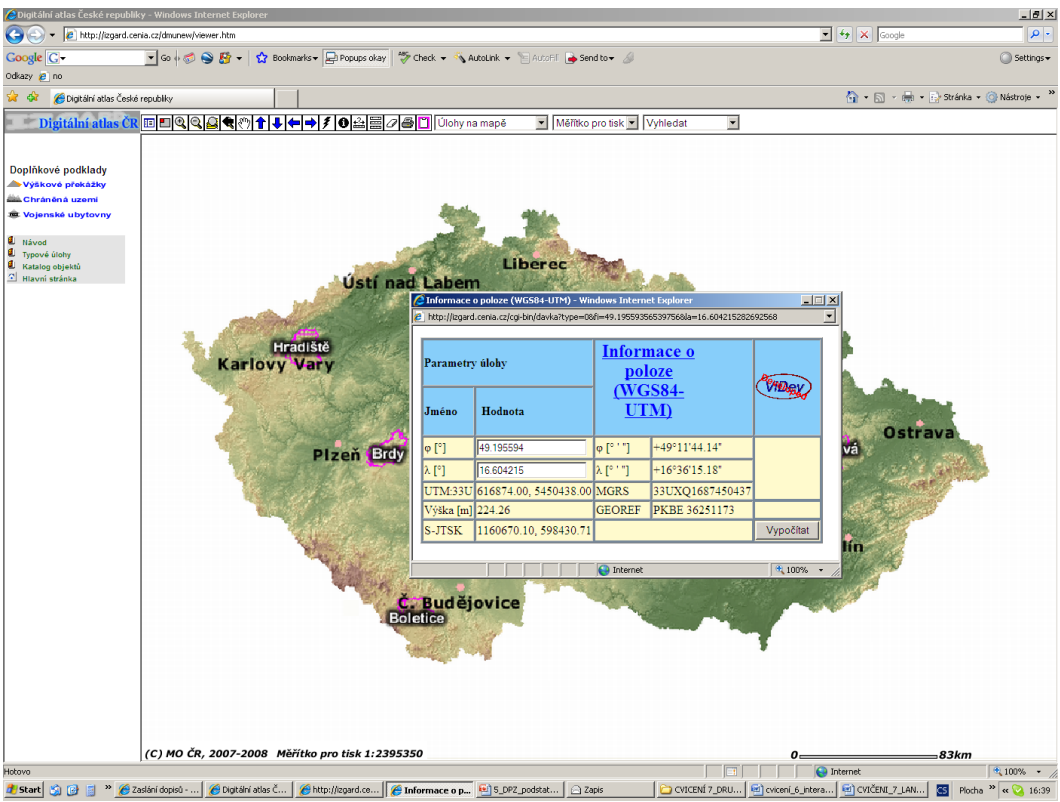

Obr. 6. Typová úloha – Informace o poloze

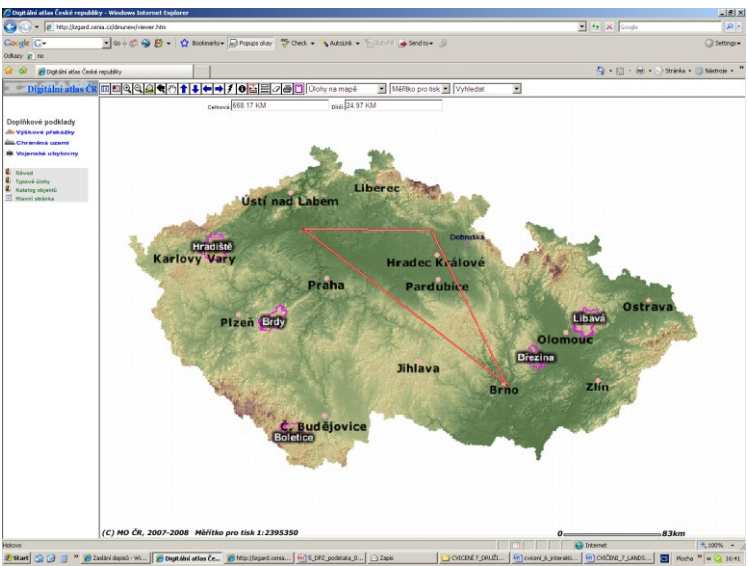

Obr. 7. Typová úloha –měření vzdáleností

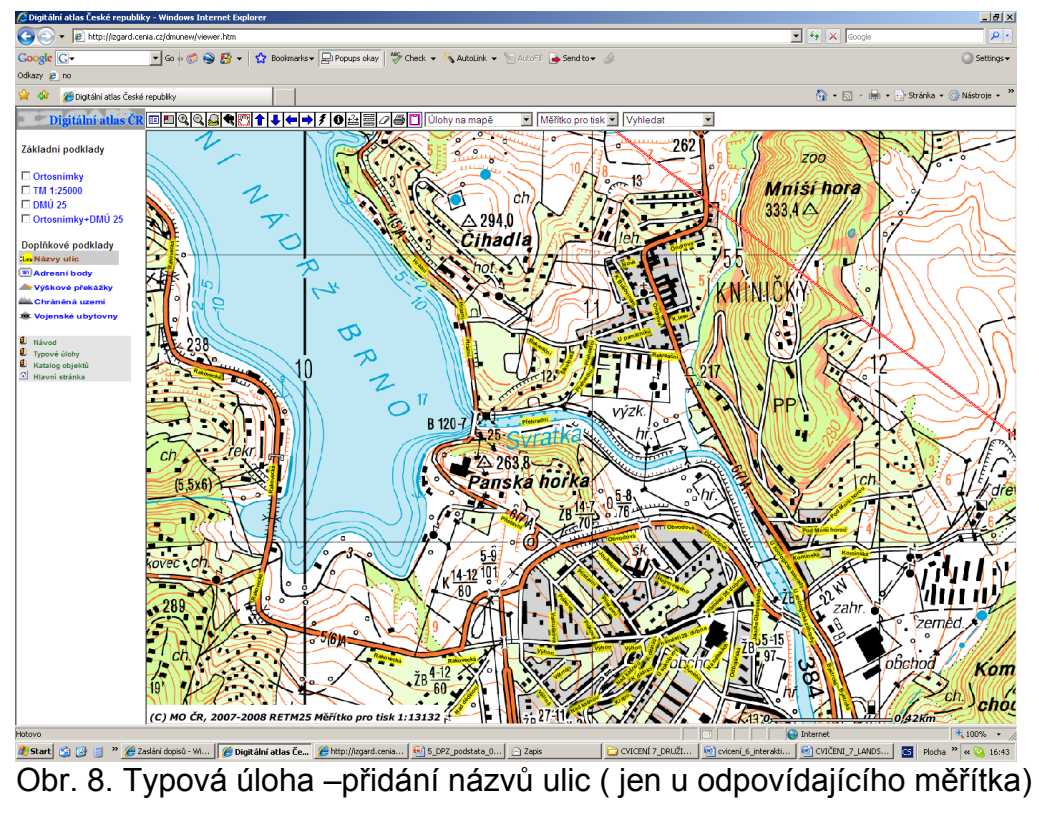

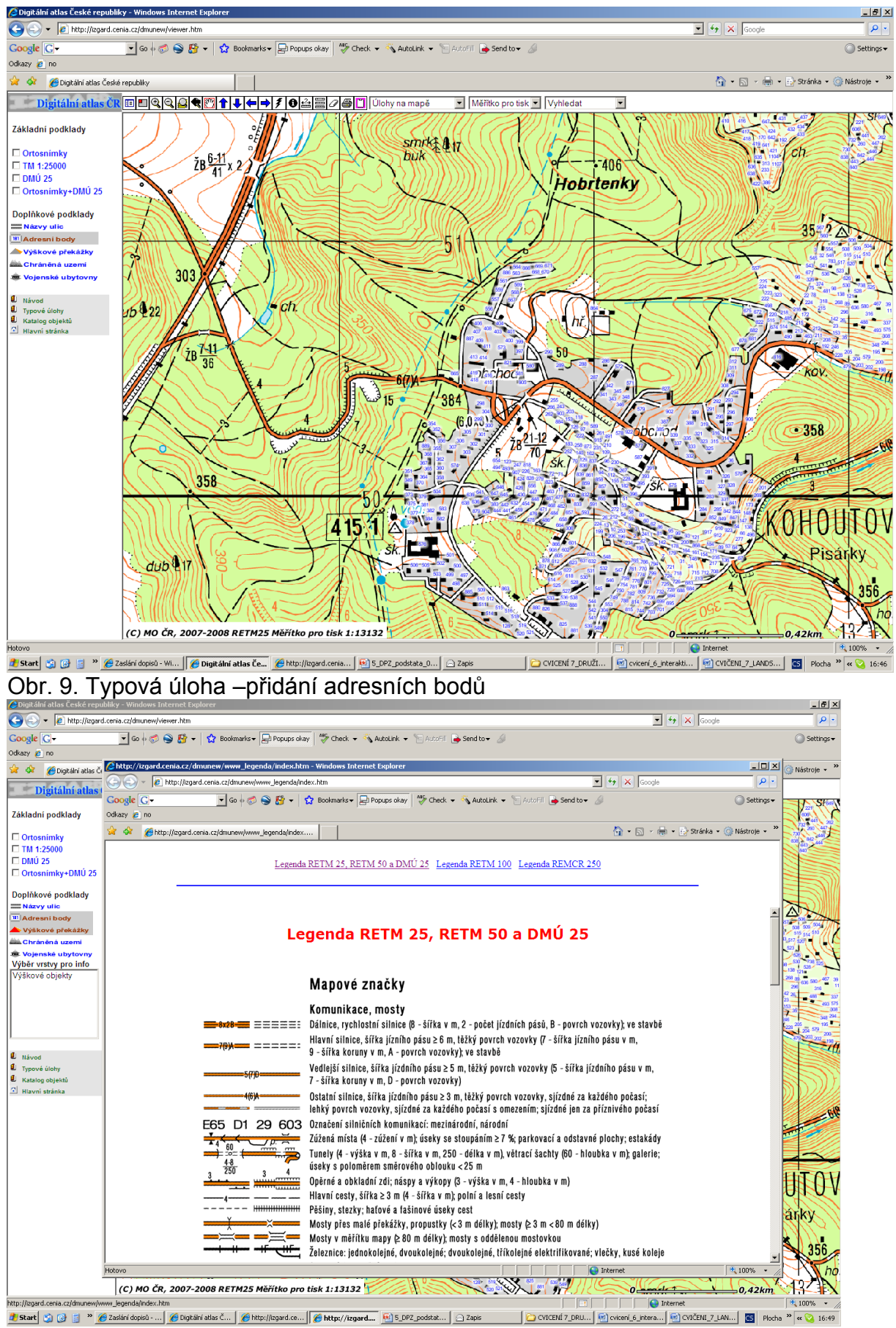

Obr. 10. Otevření legendy (první nástroj zleva)